Maine Enterprise Licensing System (MELS) Supporting User Guides

## Inviting Users to Your Site

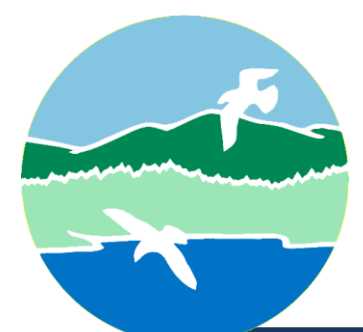

MAINE DEPARTMENT OF ENVIRONMENTAL PROTECTION

17 State House Station | Augusta, Maine 04333-0017

www.maine.gov/dep

## Inviting Users to Your Site

As the site's responsible party, you can invite coworkers, associates, and consultants to view and submit data on behalf of your facility. To invite others:

Log in to the Maine Enterprise Licensing System (MELS) here: Log in to MELS. For more information on logging in to MELS, see the "Creating an Account and Retrieving a Forgotten Password" user guide available on the MELS Hub.

Maine Department of Environmental Protection

Select the "Authorized Users" menu item on the left side of the screen, as highlighted in Figure 1 below.

Note: If you have multiple sites associated with your account, you must be viewing the single site that you want to add an authorized user to. Once you are viewing the site, you will be able to click on 'Authorized Users' from the left side of the screen. If you see 'ALL' listed, you must select the drop down and choose the site you are adding an authorized user to.

Figure 1: Authorized Users

| PortlandSolid Waste 🔻 |
|-----------------------|
| Home                  |
| Dashboard             |
| Notifications         |
| Site Details          |
| Start a New Form      |
| Submissions           |
| Authorized Users      |

Maine Department of Environmental Protection

Select the "Invite User" button at the top of the screen as demonstrated in Figure 2 below.

Figure 2: Invite User to Join

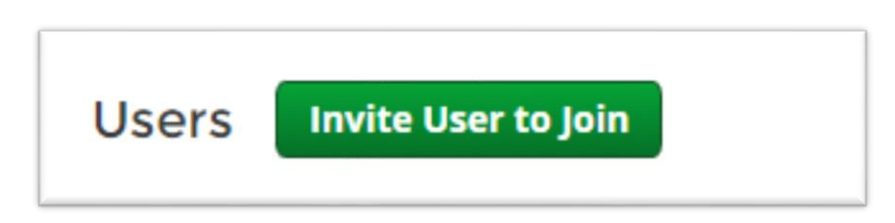

Enter the name, email, and select the role you wish to grant to the user.

- Viewer: Can view site information but cannot make any changes.
- Editor: Can fill out forms and reports. Depending on the form, may require certifier permissions to submit.
- Limited Editor: Can fill out forms and reports but cannot edit drafts initiated by others. Depending on the form, may require certifier permissions to submit.
- Administrator: Can edit site information, invite other users to join the site, deactivate users, and request certifier permissions for users.

Note: Certifier permissions are only applicable to the National Pollutant Discharge Elimination System (NPDES) program.

Maine Department of Environmental Protection

Inviting Users to Your Site

Click the "**Send Invitation**" button at the bottom of screen, as highlighted in Figure 3 below.

|         | • = Required |
|---------|--------------|
| • Name  |              |
|         |              |
| • Email |              |
|         |              |
|         |              |
| • Role  | <br>         |
| Select  | v            |

Figure 3: Inviting a User

An email will be sent to the address you supply. The email will contain a link for the invitee to activate the invitation. The invitee will be asked to make an account if they do not have one already. You may wish to contact the invitee to help ensure they look out for the invitation email.